## 工作簿与工作表的操作与应用

1.1 工作簿与工作表的建立
 1.2 工作簿与工作表的保存
 1.3 工作簿或工作表的打开与关闭
 1.4 保护工作簿与工作表
 1.5 工作簿与工作表的批处理
 1.6 工作簿与工作表的其他操作

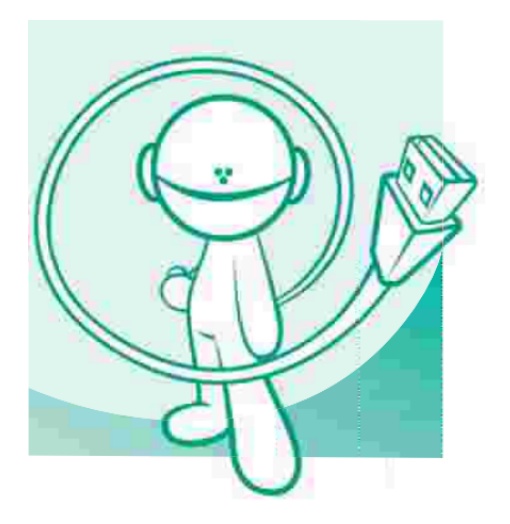

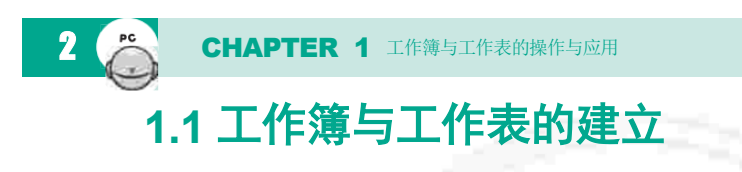

如何快速新建工作簿呢?其实方法十分简单,我们只需要点击软件主界 面上的"文件→新建"选项,在打开的新建面板中选择"新建一个空白工作 簿"即可。同时你也可以通过"Ctrl+N"组合键,快速新建一个工作簿。

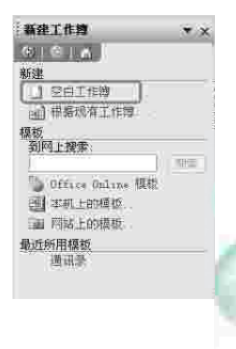

新建选项

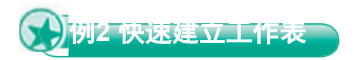

当用户在使用一个已经包含有数据工作表的工作表时,如果需要在工 作表中增加多张空白工作表,用户可以通过单击"插入→工作表"命令的 方法来插入新的空白工作表。使用此方法,一次只能插入一张工作表,但 如果你采用如下的技巧则可以一次插入多张工作表:例如我们需要在工作 表中新增三张工作表,这时只要按住"Shift"键,同时用鼠标在工作表标 签位置处选定三张工作表标签,单击"插入→工作表"命令即可同时插入 三张工作表。

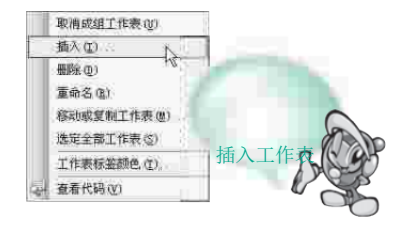

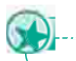

默认状况下,一个Excel文件里面包含有三个工作表,分别为 Sheet1、Seet2和Sheet3,可对于一些高级用户或有特殊需要的用户, 往往还有更多更高的要求。

通过单击"插入→工作表",或在工作表底部右击鼠标,在弹出菜单 中进行选择,均可以插入一张新的工作表。但这只能应付少量的需求,一 次操作只能建立一张工作表,如果在一个文件里需要上十张的工作表,可 以单击"工具→选项",选择"常规",在"新工作簿内的工作表数"一 项即可进行调节。

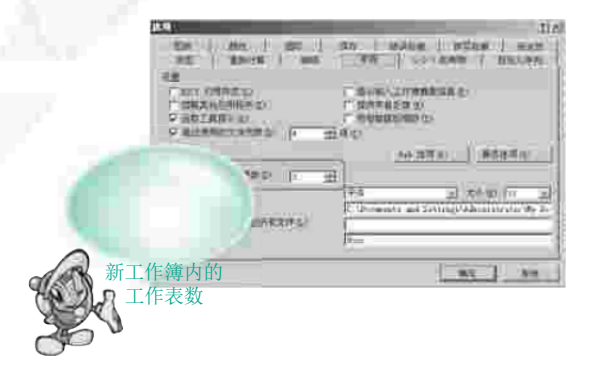

(1)在建立所需的文件后,记得将更改的地方改回系统默 认值,否则下次新建的每一个Excel文件都会包含多个工作表;

(2)一个Excel文件可包含的工作表数有个上限,为255张。

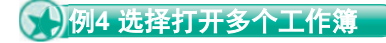

注意

打开Excel的"打开"对话框,按住Ctrl键逐个选中要打开的工作簿, 最后单击"打开"按钮,所选工作簿就会被全部打开。

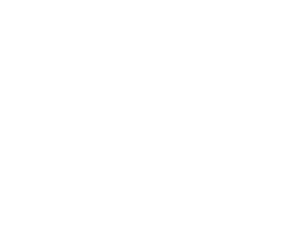

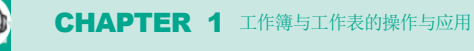

如果你有几个固定的工作簿需要同时打开,可以将它们保存为工作区 文件,只要将工作区文件打开,Excel就会打开保存在其中的每个工作簿: 先打开需要同时使用的多个工作簿,再根据使用要求调整好窗口的大小和 位置。然后单击Excel"文件→保存工作区",输入工作区名称后单击"保 存"按钮即可。需要提醒注意的是,对每个工作簿所作的修改必须分别保 存,保存工作区并不会保存其中的工作簿。

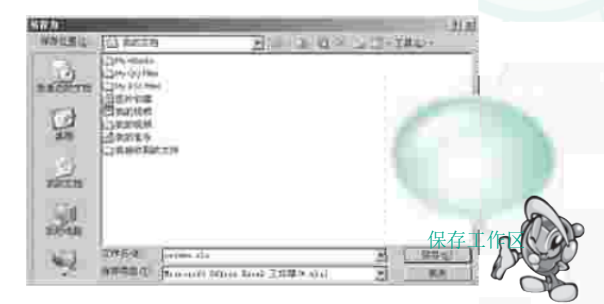

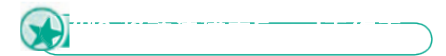

当用户在使用一个已经包含有数据工作表的工作表时,如果需要在工作表中增加的工作表数量相当多,而工作表中原有的工作表数量又比较少时,这时可以采用移动工作表的方法来解决问题。

例如原工作表中有三张包含数据的工作表,用户需要在工作表中再增 加50张工作表,这时就可使用如下操作方法:

(1)利用修改选项设置法建立一个包含有50张空白工作表的新工作 表,假定工作表名称为"book2.xls";

(2) 切换到包含有三张数据工作表的原工作表,将这三张数据工作表 同时选定。 (3)在"编辑"菜单中单击"移动或复制工作表"命令,打开"移动或复制工作表"对话窗口。

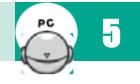

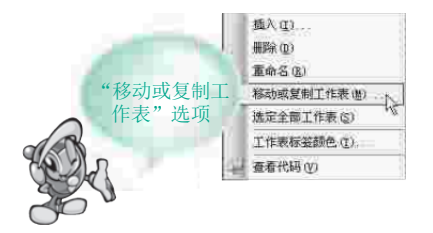

(4)在"工作表"下拉列表框中,单击选定用来接收工作表的工作表"book2.xls"。

(5)在"下列选定工作表之前"列表框中,单击需要在其前面插 入移动工作表的工作表,假如要在Sheet1之前插入移动工作表,则单击 Sheet1工作表。

(6)单击"确定"按钮,原工作表中的三张数据工作表则移动到新的工作表(book2.xls)中去了。

当原工作表中的三张数据工作表名称与新工作表中的工作 表名称相同时,原工作表中的三张数据工作表名称会自动增加 "(2)"字样;如果工作表移动后,工作表中的计算公式有 误,请检查是否与名称更改有关,如是则将名称修改正确。

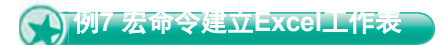

汪息

通过编制和运行宏命令,用户可以非常方便地实现在工作表中新建任 意数量工作表的工作。下面就向大家介绍在工作表中新建任意数量工作表 宏命令的具体操作方法:

(1)选择"工具"菜单下"宏"项目中的"宏"命令。

(2)在"宏名"输入框中录入自定义宏名称"自动增加工作表",然 后单击"创建"按钮。

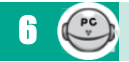

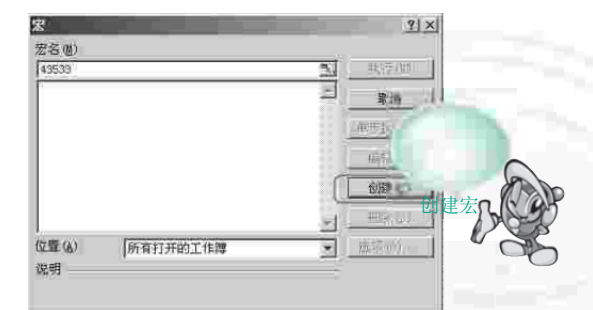

(3)进入宏命令编辑窗口,在Sub自动增加工作表()命令后依次键 入如下宏命令内容:

```
Dim i&, userinto

i = 0

userinto = InputBox("输入插入工作表数量:")

If IsNumeric(userinto) = True Then

Do Until i = userinto

Worksheets.Add

i = i + 1

Loop

End If

End Sub
```

(4) 宏命令编辑完成后,将其保存,关闭宏命令编辑窗口。

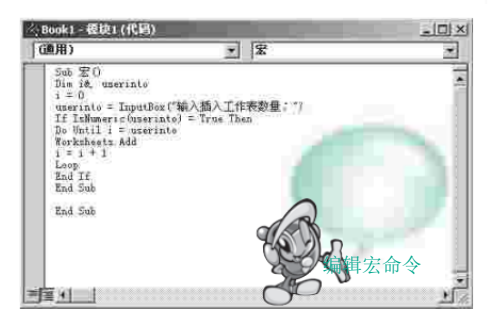

(5)当用户需要在工作表中新建工作表时,选择"工具/宏"项目 中"宏"命令,打开"宏"对话窗口,在"宏"命令列表框中选择"自动

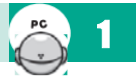

增加工作表"宏,然后单击"执行"按钮,此时弹出一个"输入插入工作 表数量"的对话框,输入你想要新建的工作表数量,单击"确定"按钮, Excel立即在工作表中新建用户指定数量的工作表。

## 12 工作簿或工作表的打开与关闭

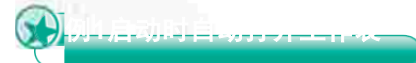

将要打开的工作表复制或移动到你的Office的相应目录里(这里以

默认安装为准:C:\ProgramFiles\ Microsoft Office\Office10\ XLStart)。如果要将工作表保存在其当前的位置,则先要为工作表创 建快捷方式,将快捷方式移动到"XLStart"文件夹中,然后重新启动 Excel,该工作簿就会在Excel启动时自动打开。

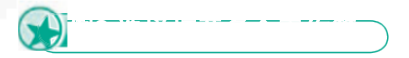

打开Excel的"打开"对话框,按住Ctrl键逐个选中要打开的工作簿, 最后单击"打开"按钮,所选工作簿就会被全部打开。

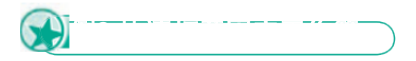

如果你有几个固定的工作簿需要同时打开,可以将它们保存为工作区 文件,只要将工作区文件打开,Excel就会打开保存在其中的每个工作簿。 先打开需要同时使用的多个工作簿,再根据使用要求调整好窗口的大小和 位置。然后单击Excel"文件→保存工作区",输入工作区名称后单击"保 存"按钮即可。需要提醒注意的是,对每个工作簿所作的修改必须分别保 存,保存工作区并不会保存其中的工作簿。

| 1                                                                                                    | 5¥8                    |                                                                                                    |                    |          |                  | 21 4 |
|----------------------------------------------------------------------------------------------------|------------------------|----------------------------------------------------------------------------------------------------|--------------------|----------|------------------|------|
|                                                                                                    | 800mm (41              | Alleriate                                                                                                    |                    | 0.49     | = = = = K @ (+ ) |      |
| the second second second second second second second second second second second second second second second se |                        | Children of the local data                                                                                                    | (Series            |          |                  |      |
|                                                                                                    | Contract of the second | 20vemer                                                                                                    | Chinet:            |          |                  | - 8  |
|                                                                                                    | No.                    | a mentale                                                                                                    | Charriet           | -        |                  | - 8  |
|                                                                                                    | 1                      | CD-4                                                                                                    | Chierton           |          |                  | - 8  |
| ~                                                                                                    | 13                     | 2010.000                                                                                                    | 0000               |          |                  | - 1  |
| 保存工作                                                                                                    |                        | 214                                                                                                    |                    |          |                  |      |
|                                                                                                    | 60.26                  | 1220mm Epiter                                                                                                    |                    |          |                  | - 0  |
| CN 212                                                                                                    |                        | Quec.                                                                                                    |                    |          |                  | 1    |
|                                                                                                    | 34                     | Contraction of the local division of the local division of the loc |                    |          |                  | 2    |
|                                                                                                    | 10000                  |                                                                                                    |                    |          |                  | - 1  |
|                                                                                                    | - 12                   | 276 F                                                                                                    | a lat              | 1.1.1.   | n                | 10   |
| じ ド 丙 🏻                                                                                                    | \$4V -                 | 万不                                                                                                    | $\nabla \pi^{\mu}$ | 1 147 17 | てト本              |      |
| いていぞ                                                                                                    | ¥1Χ.                   | NA                                                                                                    | X 1-               | 11111    | い「主义」            | -    |